# P Pearson

### REJESTRACJA KONTA UCZNIA I RODZICA edesk.pearson.pl

.....

.

.

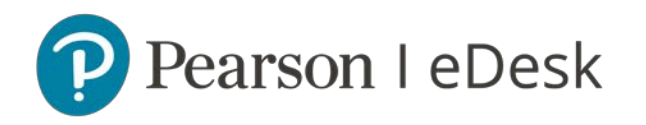

#### Rejestracja nowego ucznia

- Aby zalogować się na portalu edesk.pearson.pl, należy założyć bezpłatne konto na stronie <u>pearson.pl</u>. Dane użyte podczas procesu rejestracji posłużą do logowania na portalu eDesk.
- Krok 1: Wejdź na stronę pearson.pl
- Krok 2: Kliknij przycisk LOGOWANIE/REJESTRACJA w prawym górnym rogu strony.

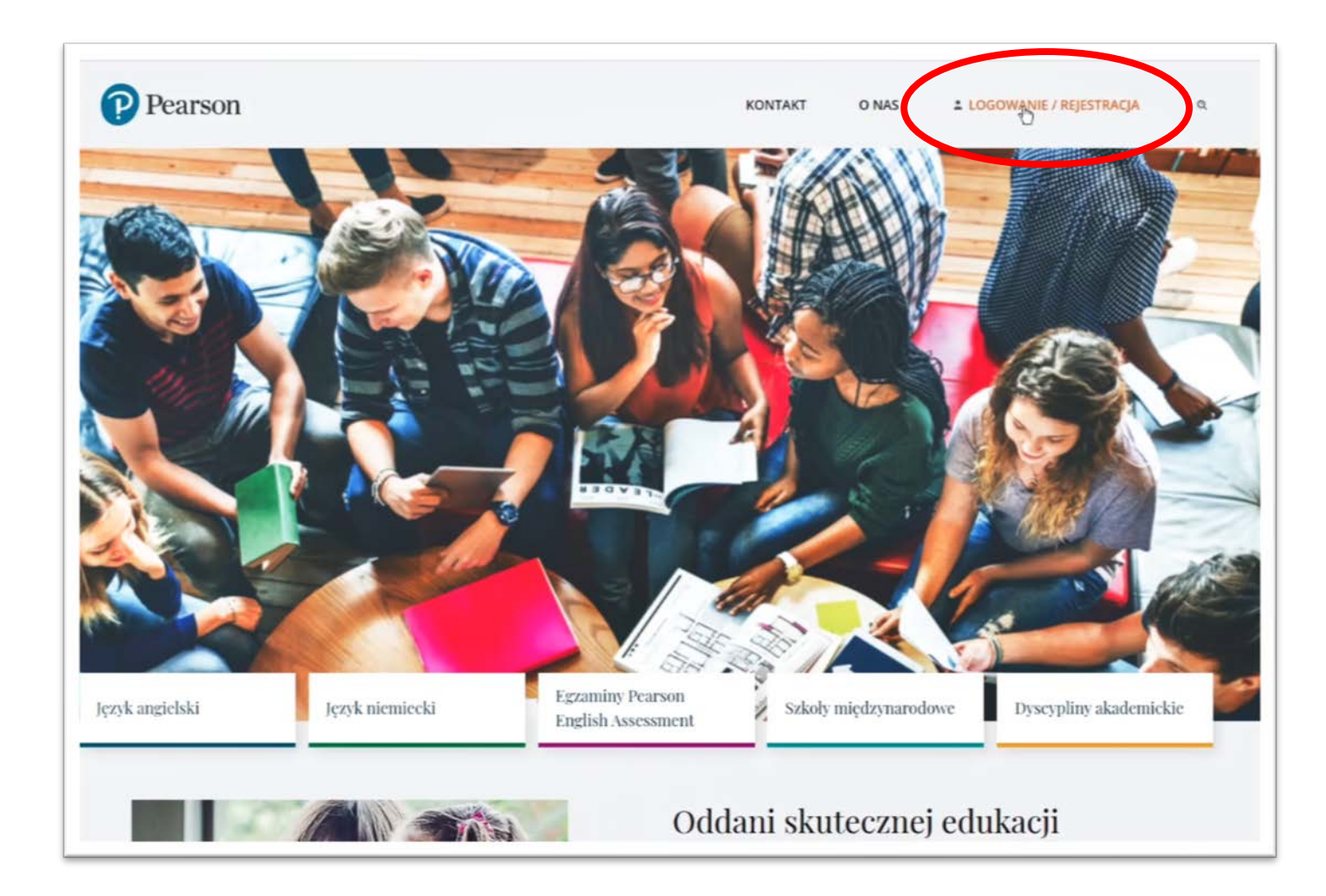

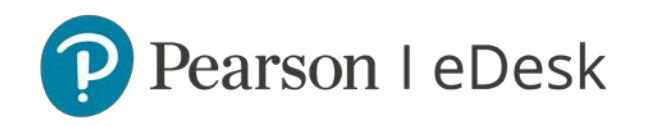

• **Krok 3:** Kliknij przycisk **ZAREJESTRUJ SIĘ** w sekcji Rejestracja dla uczniów / studentów / rodziców

| 1 | Nie masz konta? Zarejestruj się:                   |
|---|----------------------------------------------------|
| R | Rejustracja dla ucznić:v/studentów/rodziców        |
|   |                                                    |
| F | Rejestracja dla nauczycieli/wykładowców/dyrektorów |
|   | ZAREJESTRUJ SIĘ                                    |
|   |                                                    |
|   |                                                    |

 Krok 4: Wpisz swoje podstawowe dane osobowe, utwórz hasło do serwisu eDesk oraz wybierz odpowiednią rolę użytkownika np. Uczeń/Student 13-18 lat

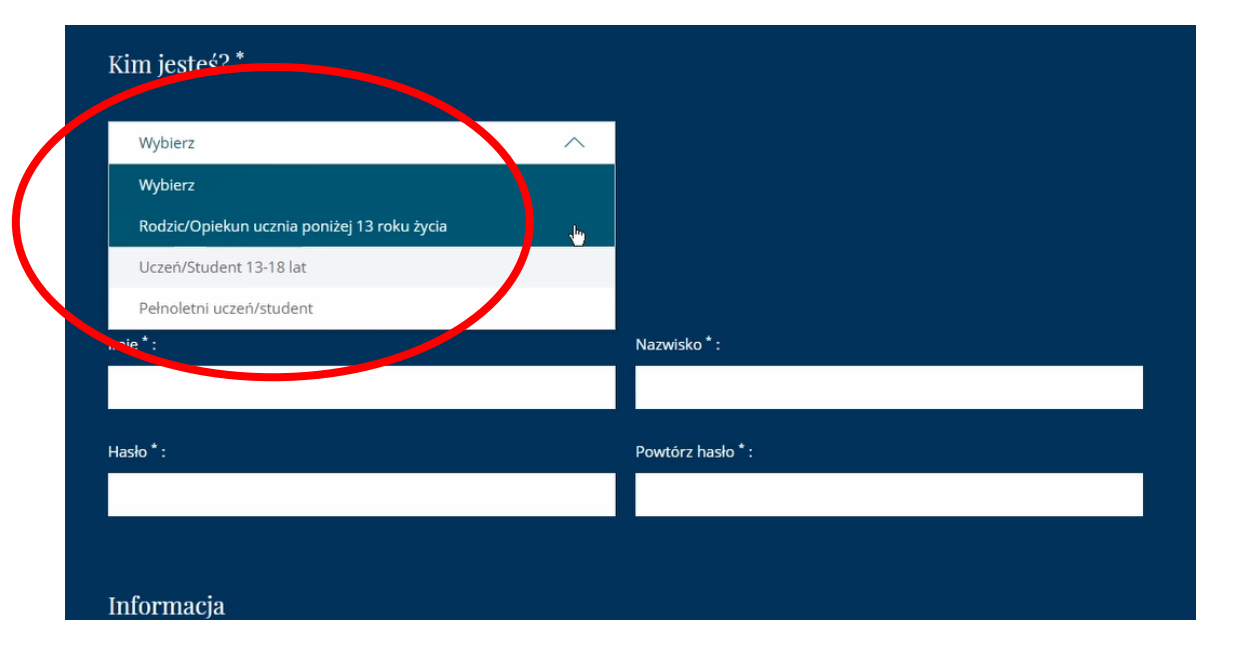

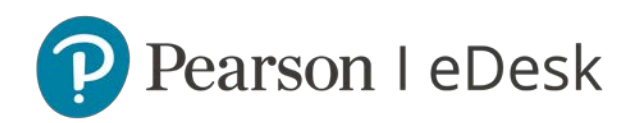

#### • Krok 5: Zaakceptuj zgody i kliknij ZAŁÓŻ KONTO

#### Informacja

Korzystanie z usługi jest jednoznaczne z wyrażeniem zgody na przesyłanie informacji dotyczących działania usług przez Pearson Central Europe sp. z o.o. z siedzibą w Warszawie, ul. Szamocka 8, kod pocztowy 01-748, za pomocą środków komunikacji elektronicznej, tj. przy użyciu telekomunikacyjnych urządzeń końcowych (telefon, tablet, komputer podłączony do Internetu) na podany przez mnie w niniejszym formularzu numer telefonu i adres poczty elektronicznej. Podane dane nie będą przetwarzane w celach marketingowych.

#### Mam zgodę rodzica lub prawnego opiekuna na rejestrację w serwisie.

Administratorem danych osobowych jest Pearson Central Europe spółka z ograniczoną odpowiedzialnością z siedzibą w Warszawie, ul. Szamocka 8, 01-748 Warszawa. Prosimy o zapoznanie się ze szczegółowymi informacjami dotyczącymi przetwarzania Pani/Pana danych osobowych przedstawionymi na drugiej stronie oświadczenia.

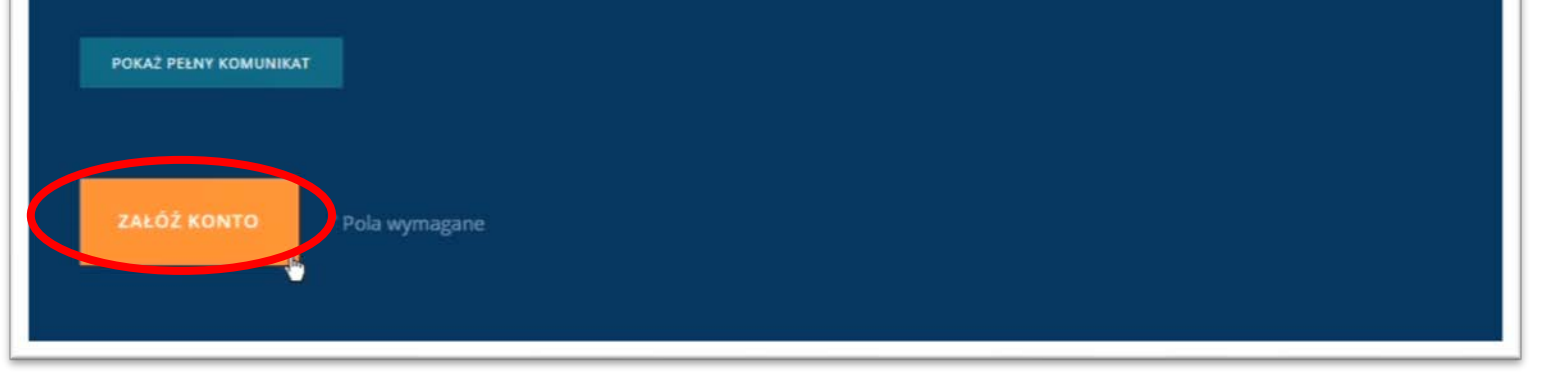

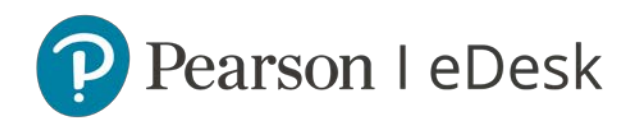

 Krok 6: Przejdź do swojej skrzynki mailowej i aktywuj konto klikając w link POTWIERDŹ PROFIL zawarty w mailu potwierdzającym założenie konta (sprawdź SPAM, jeśli nie widzisz maila w skrzynce odbiorczej)

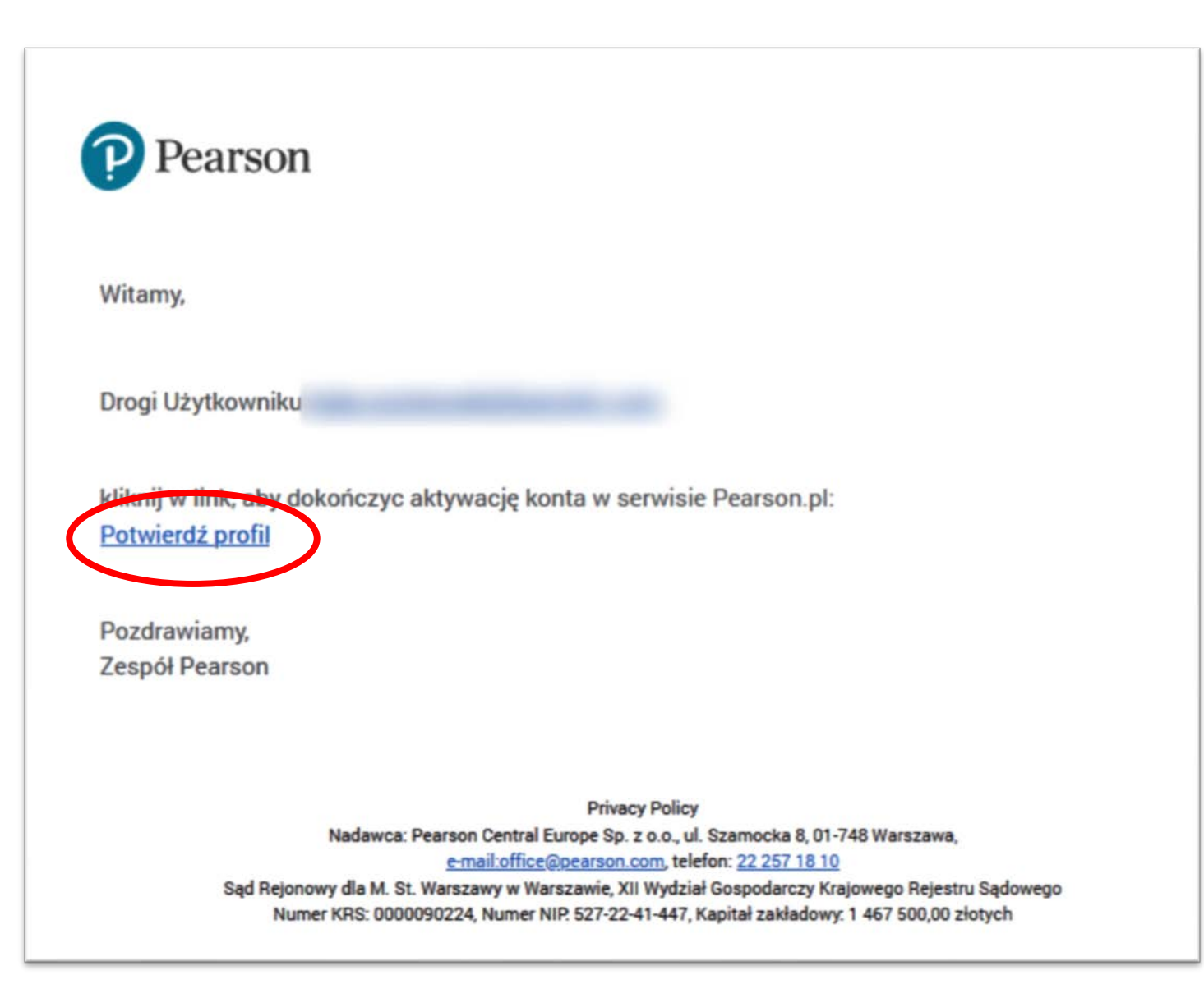

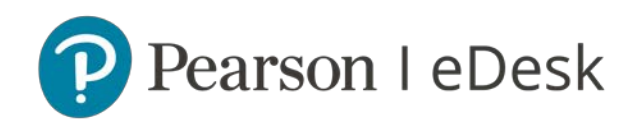

 Krok 7: Po zakończonej aktywacji konta przejdź do portalu, klikając przycisk w Twoim profilu PRZEJDŹ DO EDESKU lub wejdź na stronę edesk.pearson.pl

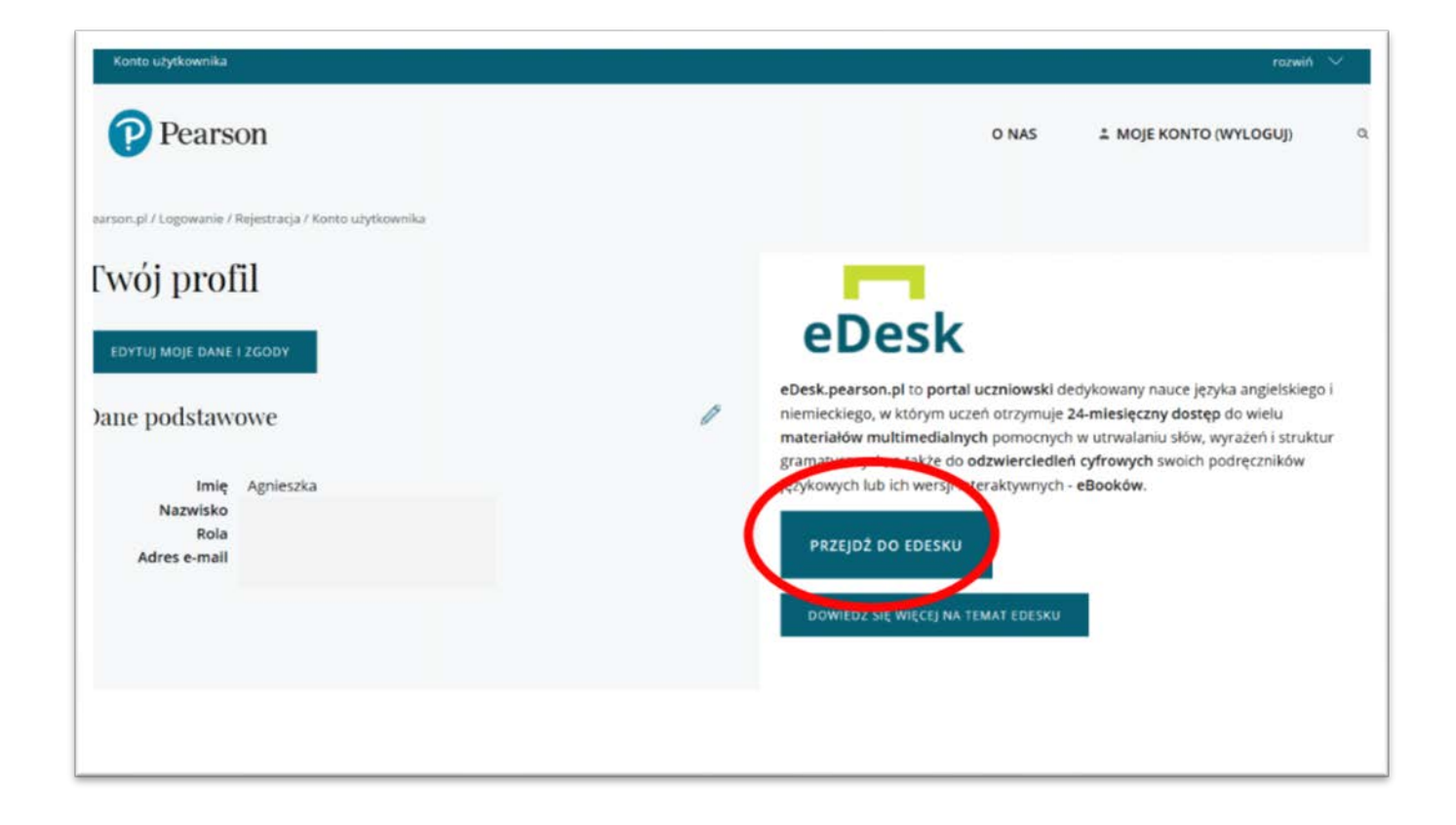

## Zapraszamy na: eDesk.pearson.pl